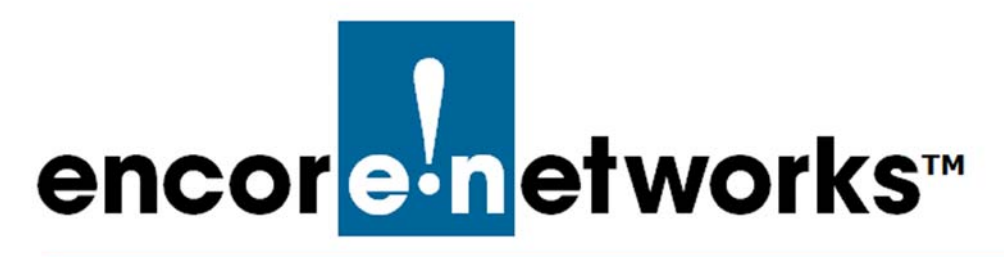

## Using enCloud<sup>™</sup> to View a Device's Data Update Interval

E ncore Networks' cloud management system, enCloud<sup>™</sup>, provides management of your connected Encore devices via a web portal anywhere. The enCloud management system manages Encore Networks' EN<sup>™</sup> Routers (EN-400<sup>™</sup>, EN-1000<sup>™</sup>, EN-2000<sup>™</sup>, EN-3000<sup>™</sup>, and EN-4000<sup>™</sup>). The EN<sup>™</sup> Routers include coordinated firmware for enCloud management.

Each device updates its information according to its update interval. In enCloud, the default interval for a device's **Data Frequency**—that is, how often the device checks into enCloud to report data—is 300 seconds (5 minutes).

**Note:** Each device checks in with enCloud on an assigned interval. enCloud waits for devices to check in with it; enCloud does not send out messages to devices.

If an  $EN^{TM}$  Series router is on a private network or is on some other closed system, you will need to provide a path out of the private network to myencloud.com, in order for the  $EN^{TM}$  device to check into enCloud.

enSite<sup>™</sup> is recommended for devices in a closed network.

This document provides a quick procedure to view or change a router's **Data Frequency** interval for data updates. The procedures assume that you are a tier 1 user with administrator access to tier 2 customer accounts.

To see the **Data Frequency** for a specific device, do the following:

- 1 Open your enCloud or enSite account.
  - » The Table of Tier 1 Accounts is displayed (Figure 3-1).

| Figure 3-1. | Table | of Tier | 1 | Accounts |
|-------------|-------|---------|---|----------|
|-------------|-------|---------|---|----------|

| encor <mark>en</mark> etworks D | istributo     | or Account 1                               |                    |            |                   |                            |                           |                         |                          |        | Distributor L | Iser 1 [Admin] - |
|---------------------------------|---------------|--------------------------------------------|--------------------|------------|-------------------|----------------------------|---------------------------|-------------------------|--------------------------|--------|---------------|------------------|
| System Management 🔺             | 🌰 Ti          | er 1 (VAR)                                 |                    |            |                   |                            |                           |                         |                          |        |               |                  |
| 🗅 Tier 1 (VAR)                  |               |                                            |                    |            |                   |                            |                           |                         |                          |        |               |                  |
| 💼 Tier 2 (Customer)             | T             | ilter 🛗 All Time -                         |                    |            |                   |                            |                           |                         |                          |        |               |                  |
| 🕒 Devices                       |               |                                            |                    | -          | •                 |                            | <b>@</b> 6                | 9                       |                          |        |               |                  |
| HW Profiles                     |               |                                            |                    | lier       | 1 (VAR)s<br>2     | Tier 1 (VAR) Devices<br>25 | i Tier 2 (Custom<br>74    | er) Devices             | Tier 2 (Customer)s<br>17 |        |               |                  |
| Rule Management 🔺               |               |                                            |                    |            |                   |                            |                           |                         |                          |        |               |                  |
| ∆ Rules                         | <b>Q</b> S Ac | tions for Selected Tie                     | r 1 (VAR)s -       |            |                   |                            |                           |                         |                          |        |               |                  |
| Events                          | 100           | <ul> <li>records per page</li> </ul>       |                    |            |                   |                            |                           |                         |                          | Search |               |                  |
| Alerts                          |               |                                            |                    |            |                   |                            |                           |                         |                          |        |               |                  |
| User Management 🔺               | (<br>         |                                            |                    |            |                   |                            |                           | Last Undate             | • Total Tier 2           | Total  | Total         |                  |
| 醟 Users                         |               | Logo                                       | Name               | •          |                   | Description \$             | Creation Date▼            | Date                    | (Customer)s              | Users  | Devices       |                  |
| Report Management 🔺             |               | encor <mark>en</mark> etworks <sup>.</sup> | Distribu<br>Accoun | tor<br>t 1 |                   |                            | 08/18/2016<br>11:00:25 AM | 06/26/201<br>7:35:03 AN | 7<br>1 4                 | 2      | 19            | Actions -        |
| 🚍 Billing                       |               | encor <mark>en</mark> etworks <sup>.</sup> | ABC (End           | ore        | Used for<br>testi | r encore Engineering       | 12/16/2015<br>2:09:00 PM  | 06/26/201<br>7:34:57 AM | 7 13                     | 19     | 80            | • Actions -      |
| ? Help                          | -             |                                            |                    |            |                   |                            |                           |                         |                          |        |               |                  |
|                                 | Showin        | ng 1 to 2 of 2 entries                     |                    |            |                   |                            |                           |                         | 4                        |        | vious 1       | Next2 Last⊉      |
|                                 |               |                                            |                    |            |                   |                            |                           |                         |                          |        |               |                  |

- 2 In the enCloud/enSite menu (along the left side of the screen), select **Tier 2** (Customers).
  - » The Table of Tier 2 Customer Accounts is displayed (Figure 3-2, partial display).

| and the second second s | Distributor   | Account 1                                                        |                                                                  |                    |                                  |                                 |                                |                                                                                                    |                                                                                                    | •                                                                                                    | Distributor U                           | ser 1 [Admin] -                                                     |
|----------------------------------------------------------------------------------------------------|---------------|------------------------------------------------------------------|------------------------------------------------------------------|--------------------|----------------------------------|---------------------------------|--------------------------------|----------------------------------------------------------------------------------------------------|----------------------------------------------------------------------------------------------------|----------------------------------------------------------------------------------------------------|-----------------------------------------|---------------------------------------------------------------------|
| System Management 🔺                                                                                                    | I Tier        | 2 (Customer)                                                     |                                                                  |                    |                                  |                                 |                                |                                                                                                    |                                                                                                    |                                                                                                    |                                         |                                                                     |
| Tier 1 (VAR)                                                                                                    |               |                                                                  |                                                                  |                    |                                  |                                 |                                |                                                                                                    |                                                                                                    |                                                                                                    |                                         |                                                                     |
| 💼 Tier 2 (Customer)                                                                                                    | TFil          | ter 🛗 All Time +                                                 |                                                                  |                    |                                  |                                 |                                |                                                                                                    |                                                                                                    |                                                                                                    |                                         |                                                                     |
| Devices                                                                                                    |               | Ŵ                                                                | l                                                                | 8                  |                                  | ×⊖                              |                                | -8                                                                                                    | e                                                                                                    | A                                                                                                    | Ģ                                       |                                                                     |
| I HW Profiles                                                                                                    |               | Tier 2 (Customer<br>17                                           | s Tier 2 (Cust                                                   | omer) Device<br>75 | s Passivi                        | e Device C<br>11                | ount I                         | Registered Devices<br>35                                                                                                | Devices Pen                                                                                            | ding Activation                                                                                           | Tier 3 (Grou<br>20                      | p)s                                                                 |
| Rule Management 🔺                                                                                                    | <u> </u>      |                                                                  |                                                                  |                    |                                  |                                 |                                |                                                                                                    |                                                                                                    |                                                                                                    |                                         |                                                                     |
| ♪ Rules                                                                                                    | 0º Acti       | ons for Selected Tier 2                                          | (Customer)s +                                                    |                    |                                  |                                 |                                |                                                                                                    |                                                                                                    |                                                                                                    | + Add New Tie                           | er 2 (Customer)                                                     |
| Events                                                                                                    | 100 *         | records per page                                                 |                                                                  |                    |                                  |                                 |                                |                                                                                                    |                                                                                                    | Sear                                                                                                    | ch:                                     |                                                                     |
| Alerts                                                                                                    |               |                                                                  |                                                                  |                    |                                  |                                 |                                |                                                                                                    |                                                                                                    |                                                                                                    |                                         |                                                                     |
| Lieur Management                                                                                                    |               |                                                                  |                                                                  |                    |                                  |                                 |                                |                                                                                                    |                                                                                                    |                                                                                                    |                                         |                                                                     |
| osermanagement -                                                                                                    | TFill         | ter Tier 1 () +                                                  |                                                                  |                    |                                  |                                 |                                |                                                                                                    |                                                                                                    |                                                                                                    |                                         |                                                                     |
| 🗑 Users                                                                                                    | Y Fil         | ter Tier 1 (\ -                                                  | Name 💠                                                           | Domain \$          | Total +                          | Total                           | Total                          | Assigned                                                                                                    | Creation                                                                                               | Last Update                                                                                               | Total Tier                              |                                                                     |
| Weers Report Management                                                                                                    | <b>Y</b> Fill | ter Tier1() +<br>Logo +                                          | Name 🗘                                                           | Domain ‡           | Total<br>Devices                 | Total<br>Users                  | Total<br>Alerts                | Assigned<br>Tier 1 (VAR) <sup>‡</sup>                                                                                   | Creation _<br>Date                                                                                     | Last Update<br>Date                                                                                       | Total Tier<br>3 (Group)s                |                                                                     |
| Billing                                                                                                    |               | ter Tier 1 () -                                                  | Name +<br>Brad's<br>Company 2<br>(inactive)                      | Domain ‡           | Total<br>Devices<br>12           | Total<br>Users                  | Total<br>Alerts                | Assigned<br>Tier 1 (VAR)<br>ABC (Encore<br>Engineering)                                                                 | Creation<br>Date<br>06/08/2018<br>3:31:14 PM                                                           | Last Update<br>Date<br>06/08/2018<br>3:31:14 PM                                                           | Total Tier<br>3 (Group)s                | Actions •                                                           |
| Billing     Help                                                                                                    |               | ter Tier 1() -<br>Logo +<br>encored ofworks:<br>encored ofworks: | Name Company 2<br>(inactive)<br>test for berk2                   | Domain *           | Total<br>Devices<br>12<br>1      | Total<br>Users<br>0             | Total<br>Alerts<br>0<br>0      | Assigned<br>Tier 1 (VAR) *<br>ABC (Encore<br>Engineering)<br>ABC (Encore<br>Engineering)                                | Creation<br>Date<br>06/08/2018<br>3:31:14 PM<br>04/16/2018<br>11:01:02 AM                              | Last Update<br>Date<br>06/08/2018<br>3:31:14 PM<br>04/16/2018<br>11:01:02 AM                              | Total Tier<br>3 (Group)s<br>1           | ¢ Actions •                                                         |
| Billing     Help                                                                                                    |               | Logo e<br>encoredetworks<br>encoredetworks                       | Name Company 2<br>(inactive)<br>test for berk 2<br>test for berk | Domain *           | Total<br>Devices<br>12<br>1<br>2 | Total +<br>Users<br>0<br>0<br>0 | Total<br>Alerts<br>0<br>0<br>0 | Assigned<br>Tier 1 (VAR) *<br>ABC (Encore<br>Engineering)<br>ABC (Encore<br>Engineering)<br>ABC (Encore<br>Engineering) | Creation<br>Date<br>06/08/2018<br>3:31:14 PM<br>04/16/2018<br>11:01:02 AM<br>04/16/2018<br>10:54:37 AM | Last Update<br>Date<br>06/08/2018<br>3:31:14 PM<br>04/16/2018<br>11:01:02 AM<br>04/16/2018<br>10:54:37 AM | Total Tier<br>3 (Group)s<br>1<br>1<br>2 | <ul> <li>Actions -</li> <li>Actions -</li> <li>Actions -</li> </ul> |

- **3** Select a tier 2 customer in the table.
  - » The customer's Table of Tier 3 Groups is displayed (Figure 3-3).

| Figure | 3-3. | Table | of Tier | 3 | Groups |
|--------|------|-------|---------|---|--------|
| iguic  | 00.  | Tuble |         | 0 | Groups |

| Tier 2 (Custo       | mer): A  | BCtenant 🔹 🕇          | Go Back to Tier   | 1 (VAR)               |                 |                  |                   |                              | Distribut                  | tor User 1 [Admin] - |
|---------------------|----------|-----------------------|-------------------|-----------------------|-----------------|------------------|-------------------|------------------------------|----------------------------|----------------------|
| System Management 🔺 | 🚓 Ti     | er 3 (Groups)         |                   |                       |                 |                  |                   |                              |                            |                      |
| 🙈 Tier 3 (Groups)   |          |                       |                   |                       |                 |                  |                   |                              |                            |                      |
| Labels              | III Edi  | Summary Info          | ▼ Filter          | Time -                |                 |                  |                   |                              |                            |                      |
| 🖨 Devices           |          | 4                     | ~⊟                | ×🕀                    | æ               | ₽.               | A                 | ⊜×A                          | ₽₽                         |                      |
| 🗟 HW Profiles       |          | Users<br>21           | Online Devices    | Offline Devices<br>44 | 6208            | Solved Dev<br>40 | ice Alerts 0<br>4 | nsolved Device Alert<br>5801 | s Total Device Ale<br>6205 | erts                 |
| 🖚 Group Data Plans  | -        |                       |                   |                       |                 |                  |                   |                              |                            |                      |
| Rule Management 🔺   | 0\$ Act  | ions for Selected T   | Fier 3 (Group)s + |                       |                 |                  |                   |                              | + Add                      | New Tier 3 (Group)   |
| ⊈ Rules             | 100 -    | records per page      | 2                 |                       |                 |                  |                   |                              | Search:                    |                      |
| 🖹 Events            | III Edit | Columns               |                   |                       |                 |                  |                   |                              |                            |                      |
| Alerts              |          | Last Update           | Date +            | Creation Date         | ▼ Descript      | ion 🗘            | Name              | Devices Cour                 | nt + Have Access?          | ¢                    |
| User Management 🔺   | 0        | 09/29/2017 2:3        | 33:57 PM 0        | 9/29/2017 2:33:57 PM  | A Temporary for | r testing        | 246 Testing       | JC 10                        | ~                          | Actions -            |
| Users 🕈             |          | 07/08/2016 3:0        | 03:44 PM 0        | 7/08/2016 3:03:44 PN  | M Megha's First | Use Case         | Megha Tes         | t 14                         | ~                          | Actions •            |
| Contacts            |          | 01/15/2016 2:5        | 54:24 PM 0        | 1/15/2016 2:54:24 PM  | newap           | р                | newapp            | 6                            | ~                          | Actions •            |
| Reports             |          | 01/14/2016 9:3        | 39:37 AM 0:       | 1/14/2016 9:39:37 AN  | M App2 for      | test             | App2              | 1                            | ~                          | Actions •            |
| ? Help              |          | 12/29/2015 10:        | 19:07 AM 12       | 2/29/2015 10:19:07 A  | м               |                  | App 1             | 14                           | •                          | Actions -            |
|                     | Showin   | g 1 to 5 of 5 entries | 5.                |                       |                 |                  |                   | ×                            | First CPrevious            | 1 Next> Last>        |

- 4 In the enCloud/enSite menu, select **Devices**.
  - » The customer's Table of Devices is displayed (Figure 3-4).

Figure 3-4. Table of Devices

|      |                        |                |                           | Lotal D            | )<br>evices ( | ✔ 🗅<br>Online Dev | ices Offine D | evices Eve | nts Iotal A | Vierts Resolve            | A Alerts | XA<br>Unresolved Alerts |               |         |
|------|------------------------|----------------|---------------------------|--------------------|---------------|-------------------|---------------|------------|-------------|---------------------------|----------|-------------------------|---------------|---------|
| ŧ.   |                        |                |                           |                    | -             | -                 |               |            |             |                           | -        |                         |               |         |
| o; A | ctions for Selected De | vices -        |                           |                    |               |                   |               |            |             |                           |          |                         |               |         |
| 10(  | records per page       | T Hilter State | Stat HW -                 | Use -              | Only U        | nassigned         |               |            |             |                           |          |                         | 5             | Search: |
|      | •                      | •              | Last \$                   |                    |               | •                 | •             | ÷          | -           |                           | ¢        |                         | \$            | -       |
|      | Name                   | Device UID     | Update<br>Date            | Seen               | Case          | Profile           | State         | Firmware   | Status      | Date                      | Online   | system.Firmware         | Configuration | State   |
|      | wm_box                 | DOAGERSOODES   | 05/25/2016<br>11:40:11 AM | 20 days<br>ago     | newapp        | EN1000            | REGISTERED    | a          | ×           | 05/23/2016<br>12:46:02 PM | ٠        | 17322_03_12_238         | (28)          | ×       |
|      | reddy_att_en2k         | DOAGEBUJ12F/   | 05/06/2016<br>3:57:11 PM  | A<br>mionth<br>ago | App 1         | EN2000            | REGISTERED    | 4          | ×           | 05/05/2016<br>6:29:31 PM  | •        | 1/322_03_12_235c        | -             | ×       |
|      | solink_1213            | DDACEB031213   | 05/11/2016<br>12:42:16 AM | A<br>month<br>ago  | newspp        | EN2000            | REGISTERED    |            | ×           | 04/20/2016<br>10:15:58.AM | •        | 17322_03_12_235_wmd     |               | ×       |
|      | Colin_EN1K_0E13        | 00ACEB030E13   | 06/14/2016<br>0/39/42 AM  | 10<br>hours<br>ago | App 1         | EN1000            | REGISTERED    | 240        | <b>ñ</b>    | 04/19/2016<br>0:09:54 FM  | •        | 17322_03_12_240         | -             | ×       |
|      | en2k 800010            | 00ACE8600010   | 03/31/2016<br>12:15:37 PM | 2<br>months<br>ago | newapp        | EN2000            | PASSIVE       | ÷          | ×           | 03/28/2016<br>3:03:46 PM  | •        | 17322 03 12 test 229    | -             | ×       |
|      | WSC_PI_DEMO            | 00A0EB0311A1   | C3/23/2016<br>5:11:13 PM  | 3<br>months<br>ago | newapp        | EN2000            | PASSIVE       | ·          | ×           | 03/23/2016<br>4:39:41 PM  | ٠        | 1/022_03_12_224         | *             | ×       |
|      | en2k_030F93            | DDACED030E23   | 03/17/2016<br>5:09:01 PM  | 3<br>months<br>ago | newapp        | FN2000            | PASSIVE       |            | ×           | 03/17/2016<br>2:07:17 PM  | •        | 17322_03_12_223         |               | ×       |
|      | Reddy_EN1K_11E3        | 00ACEB0311E3   | 04/11/2016                | 2<br>months        | App 1         | EN1000            | PASSIVE       |            | ×           | 03/11/2016                |          | 17822_03_12_221         | -             | ×       |

- 5 Select a device in the table.
  - » The Device Dashboard is displayed (Figure 3-5).

Figure 3-5. Device Dashboard

| encoreteetworks' Tiers | Customer): Customer Account D - 🔥 Go Back to Tie                            | r 1 (VAR)                                                | Distributor User 1 [Admin] -                                                                                   |
|------------------------|-----------------------------------------------------------------------------|----------------------------------------------------------|----------------------------------------------------------------------------------------------------|
| System Management 🔺    | G Colin_EN1K_0E13 (Registered) OFFLINE                                      |                                                          | Generate Report                                                                                                |
| 💩 Tier 3 (Groups)      |                                                                             |                                                          |                                                                                                    |
| Labels                 | O Device Info from Last Check-in                                            | Logs from Last Check-in                                  | 1 Q Location                                                                                                   |
| Devices                | System                                                                      | Last Seen Time: 9 hours ago                              | Man Satelite Search                                                                                            |
| Device 0002            | Model: EN1000<br>Uptime: 3 days 20 hours 37 minutes 4                       | Search:                                                  | So and Press Attention St. Barry                                                                               |
| HW Profiles            | Firmware 17322_03_12_240 Version:                                           | Serior         Value           ⊕         17322_03_12_240 | Vee 2 Adams se                                                                                                 |
| 🍘 Group Data Plans     | Operational Online Using cell                                               | system Pirmware                                          | R Elden St St St                                                                                               |
| Rule Management        | Data 300 seconds<br>Frequency:                                              | System.uptime a days 20 hours 37 minutes 4 seconds       | n Si                                                                                                    |
| 🗘 Rules                | Data Plan                                                                   | I Most recent<br>Error                                   | an and a and a and a and a and a and a and a and a and a and a and a and a and a and a and a and a and a and a |
| Events                 | BIII Cycle 06/27/2016<br>Next Date:                                         | 륳 system.online cell                                     | canine se Map data ©2010 Google Terms of Use Report a map error                                                |
| Alerts                 | Used/Remaining Used: 863.359 MB / Remaining:<br>Data: Error: Negative Value | 를 system.name RemoteSite2                                | [⊕] Let Graph                                                                                                  |
| User Management 🔺      | Callsday Information                                                        | The system mode celifailover                             |                                                                                                    |
| 📽 Users                | MDN: 17034866355                                                            | system.model EN1000                                      | celLrx_bytes, celLtx_bytes, CelLMonthly Total Data • 200/14/2016-06/14/2016-                                   |
| Contacts               | Signal: -69 cbm<br>SIM: 89148000002102824775<br>APN: ne01.VZWSTATIC         | Configuration     System.UID 00:a0:eb:03:0e:13           | 90000000                                                                                                    |
| Report Management 🔺    | INTERFACES                                                                  | interval     0 days 0 hours 5 minutes 0                  | 70000000-                                                                                                    |
| Reports                | Interface IPv4 Address Uptime                                               | seconds                                                  | 50000000                                                                                                    |
| 7 Help                 | CELL 166.239.38.76     Z days 0 hours 2     minutes 9 seconds               | celluptime     2 days 0 hours 2 minutes 9     seconds    | 40000000                                                                                                    |
|                        | 3 days 20 hours 36                                                          | eilstatus                                                | 20000000-                                                                                                    |
|                        |                                                                             |                                                          | 0                                                                                                    |
|                        | 🕈 🗘 Alerts                                                                  |                                                          | 0400 0500 0600 0700 0800 0900 1000 1100 1200                                                                   |
|                        | T Filter •                                                                  |                                                          | 01 <sup>6</sup> 0 0500 0400 0700 0800 0800 1000 1300 1300                                                      |
|                        | No alerts found.                                                            |                                                          | 0400 0300 0000 0300 0300 0300 1300 1200                                                                        |
|                        |                                                                             |                                                          |                                                                                                    |
|                        |                                                                             |                                                          |                                                                                                    |
|                        |                                                                             |                                                          |                                                                                                    |
|                        |                                                                             |                                                          |                                                                                                    |
|                        |                                                                             |                                                          |                                                                                                    |
|                        |                                                                             |                                                          |                                                                                                    |
|                        |                                                                             |                                                          |                                                                                                    |
|                        | 2 N                                                                         |                                                          |                                                                                                    |
|                        |                                                                             |                                                          |                                                                                                    |

**Note:** On the Device Dashboard, the fifth item listed under **System** parameters is the **Data Frequency** for updates. In Figure 3-5, a red rectangle indicates that parameter; its value is **300 seconds** (5 minutes).

If you have administrative access, you can change the interval for retrieving data updates.

6 Near the upper right corner of the Device Dashboard, select the button for **More Actions**.

**Note:** The button for **More Actions** is just under the button for user information. In Figure 3-6, the user information button displays **Distributor User 1 [Admin]**.

7 On the dropdown menu for More Actions, select Set Data Frequency (Figure 3-6).

Figure 3-6. Selecting Additional Actions

| ment ▲                                                   | d) 🔵 ONLINE                             |                               |                                      | 16 Gene | rate Report CP Edit Device |
|----------------------------------------------------------|-----------------------------------------|-------------------------------|--------------------------------------|---------|----------------------------|
| s)                                                       |                                         |                               |                                      |         | BC                         |
| + O Device In                                            | o from Last Check-in                    | <b>.</b>                      | Logs from Last Check-in              | •       | 🗘 Alerts                   |
| System                                                   |                                         | Last Seen Time: 2 minutes ago |                                      |         | T Cittaria                 |
| Model: EN1000                                            |                                         |                               | Search:                              |         | ANISTIC CON                |
| Uptime: 0 days 4<br>Firmware Version: 17322.0            | hours 23 minutes 46 seconds<br>3_12_235 | Sensor                        | Value                                |         | No alerts fou              |
| Operational Status: Online U<br>Data Frequency: 300 sect | sing cell<br>nds                        | 🖶 system.Firmware             | 17322_03_12_235                      |         | -0-                        |
| ans Data Plan                                            |                                         | 🖶 system.uptine               | 0 days 4 hours 23 minutes 46 seconds |         |                            |
| Bill Cycle Next Date:                                    |                                         | Most recent Error             |                                      |         |                            |
| Used/Remaining Data: No Data                             | Plan found.                             | 🖨 system.online               | cell                                 |         | 01                         |
| Cellular.Information                                     |                                         | System.name                   | EN1000                               |         |                            |
| MDN: 170348<br>Signal: -60 dbm                           | 6641                                    | 🖨 system.mode                 | crittalover                          |         |                            |
| 5IM: 891480<br>APN: ne01/2                               | 0002102824841<br>WSTATIC                |                               | E11000                               |         |                            |
|                                                          |                                         | Configuration                 | EH1000-235-defaults                  |         |                            |
| Interface IPv4 Address                                   | Uptime                                  | 🖶 system.UID                  | 00.40 eb:03.0cz7                     |         |                            |
| CELL 166.143.236.212                                     | 0 days 4 hours 22 minutes 28 seconds    | 🖨 interval                    | 0 days 0 hours 5 minutes 0 seconds   |         |                            |
| UAN 192.168.10.1                                         | 0 days 4 hours 23 minutes 26 seconds    | de celluptime                 | 0 days 4 hours 22 minutes 28 seconds |         |                            |
| ent +                                                    |                                         | - cellatatus                  | •                                    |         |                            |
|                                                          |                                         | 를 cellAPti                    | NEOLV2WSTATIC                        |         |                            |
|                                                          |                                         | 🖶 celLIME1                    | 354196070000896                      |         |                            |
|                                                          |                                         | - cellSIM                     | 89148000002102824841                 |         |                            |

» The Panel to Set Frequency of Data Updates is displayed (Figure 3-7).

Note: The default update frequency is 300 seconds (5 minutes).

Figure 3-7. Panel to Set Frequency of Data Updates

| Jerreque  | Demo        |           |
|-----------|-------------|-----------|
| Frequency | 120 \$      | seconds   |
| × Can     | cel 🕼 Set I | Frequency |

8 Type the interval or use the field's scroll arrows to indicate the interval (in seconds) that the device will use to check for data updates. Then select the button to **Set Frequency**.

» The new **Data Frequency** interval will be displayed in the Device Dashboard.

**Note:** To return to the Table of Devices, select **Devices** in the enCloud menu (along the left side of the screen.)

See the *enCloud™ Management System Document Set* for a list of documents with information to set up your enCloud account.